Általános feladat, mégsem tudja mindenki elvégezni. Először egy pici oktatás, ami kihagyható, ha valaki csak gyorsan dolgozni akar.

A csomagolásnak vagy más szóval tömörítésnek többféle célja is lehet. Sok kis fájl összecsomagolása, hogy egyben lehessen kezelni, pl. amikor sok fényképet kell mellékletben küldeni. Ha összecsomagoljuk, akkor csak egy fájlt kell feltölteni és nem egyenként 30-40 darabot. Az is lehet, hogy a fájl túl nagy és kisebb méretűre szeretnénk összenyomni. És végül vannak, akik szerint a becsomagolt fájlok (a csomagolással együttjáró ellenőrzés miatt) kevésbé sérülékenyek az interneten, vagy ha sérül, akkor arról tudomást szerzünk, amikor hibát jelez a kicsomagolás.

Többféle lehetőség is van a tömörítésre más és más eljárásokkal, különböző hatásfokkal, amiket most nem részletezek. A két leggyakoribb tömörítés a **zip** és a **rar**. Ízlés dolga ki melyiket szereti, azonban van egy nagy különbség: míg a Windows Xp óta a Windows mindenféle segítség nélkül kezeli a zip formátumot, addig a rar-hoz külön program, a **Winrar** szükséges.

- 1. A kicsomagolás több lépésből áll, és gyakoribb művelet is, kezdjünk ezzel!
- a) Először a Windows segítségével csomagoljuk ki a fájlt.

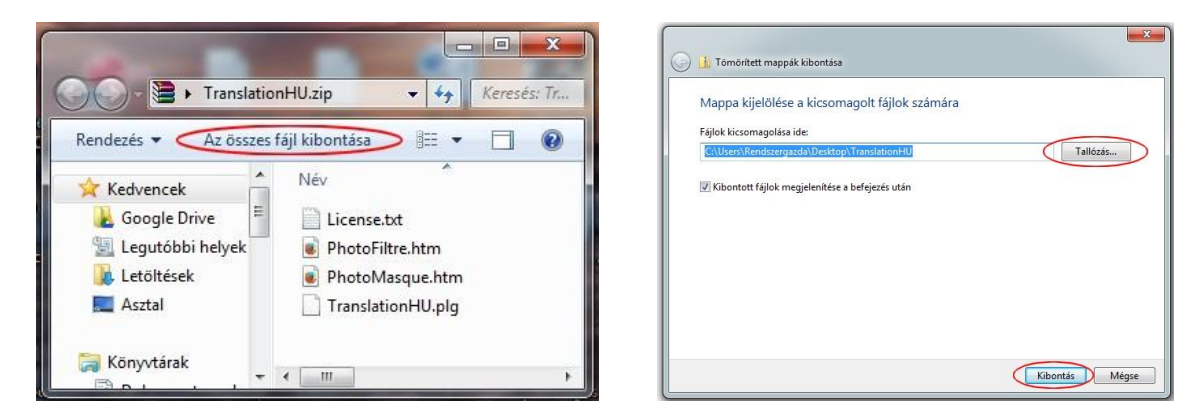

Kétszer kattintunk a csomagolt zip kiterjesztésű fájlra, majd a megjelenő mappa felső részén az Összes fájl kibontása gombra kattintunk.

A megjelenő varázsló ablakában kijelöljük a kibontott fájlok helyét, és az Kibontás gombra kattintunk.

Jó tanács: jegyezzük meg, mi van helyként beállítva, mert elég fura érzés, amikor az ember kicsomagol valamit, és aztán nem tudja, hogy hová csomagolta ki. Megoldás: el kell indítani még egyszer a folyamatot, és jobban megnézni a helyet. Az eredmény egy mappa és benne a kicsomagolt fájlok... Ha a második képen látható pipát is bent hagytuk, akkor a kicsomagolás befejezésekor azonnal meg is nyitja a mappát.

b) Ugyanez Winrarral:

Kettőt kattintunk a rar kiterjesztésű fájlra, majd a megjelenő ablakban a **Kicsomagolás ide** gombra kattintunk. (Ha angol nyelvű

| Fájl Parancsol Faközök Kedvencek O<br>Hozzáad ubontás ide Teszt Nézőke | cick Sope<br>Tarles Kereels Variate Info<br>Visuakeree's Megjegyzés 97X<br>Visuakeree's Megjegyzés 97X |
|------------------------------------------------------------------------|----------------------------------------------------------------------------------------------------|
| Név 🗘                                                                  | Méret                                                                                                  |
| License.bt                                                             | 1 484<br>40 732                                                                                        |
| PhotoMasque.htm TranslationHU.plg                                      | 8 703<br>98 816                                                                                        |
| •                                                                      |                                                                                                    |
| 3-c                                                                    | Összesen 149 735 byte 4 fájlban                                                                        |

| Célůtvonal (ha nem létezík, a program létrehozza)                                                                                                    |                                                                                                    | Megelen kés |
|----------------------------------------------------------------------------------------------------|----------------------------------------------------------------------------------------------------|-------------|
| Alkona panel kata, kupajan elekarja<br>Alkona panel kata, kupajan elekarja<br>Fakaka ndi<br>9 fajak kupatas da namfo<br>9 fajak kupatas da namfo<br>9 fajak kupatas da namfo<br>9 falakas ndi<br>9 Kelakas ndi<br>9 falakas namfo<br>9 falakas autonataky<br>9 falakas autonataky<br>9 falakas autonataky<br>9 fajak | A And<br>A And<br>A Construction<br>Construction<br>Construction |             |
| Fájok megjelenítése az intézőben                                                                                                    | -                                                                                                    |             |
| best tasck mentese                                                                                                    |                                                                                                    |             |

programunk van, akkor az **Extract to** nevű gombról van szó.) A megjelenő ablakban megadjuk a kicsomagolás helyét és az OK gombra kattintva elindul a kicsomagolás.

 A <u>becsomagolás</u> sokkal egyszerűbb: Windowsban jobb gombbal a mappára kattintunk, és Küldés > Tömörített mappa. Winrarban ugyancsak jobb gomb, és Hozzáadás archívumhoz menüpont.